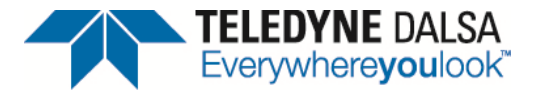

#### Developing a Visual C# .NET interface for a Sherlock 7 investigation

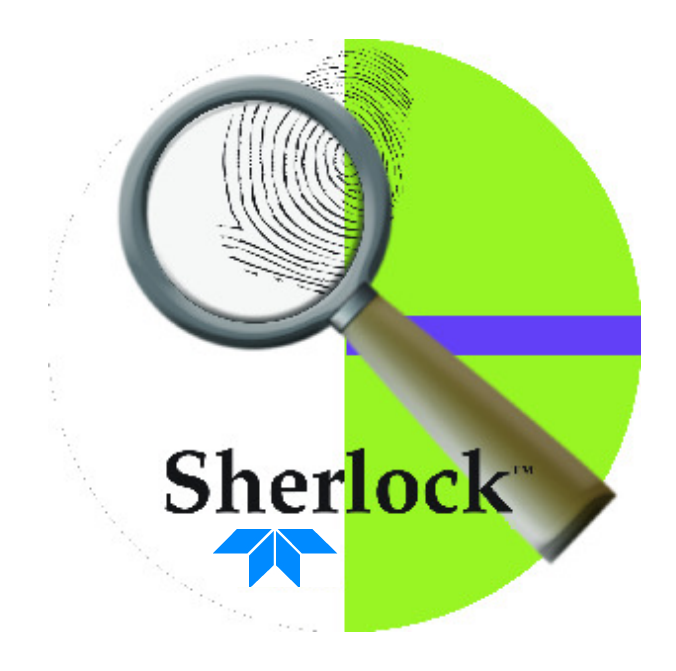

#### TELEDYNE DALSA Everywhereyoulook

#### **Overview**

Although a Sherlock 7 investigation can be run from the Sherlock IDE, it is often desirable, and sometimes necessary, to hide the Sherlock GUI behind a custom interface. This tutorial walks you through the steps of creating a Visual C# .NET interface for a Sherlock 7 investigation.

# Requirements

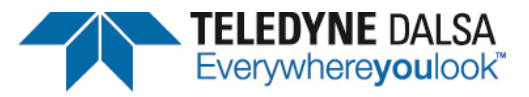

To follow the steps in this tutorial, you will need

- Sherlock 7
- Microsoft Visual C# .NET 2005 or newer<sup>1</sup>
- Familiarity with Visual C# .NET

<sup>1</sup>No claim is made for the applicability of this tutorial to earlier versions of Visual C# .NET (i.e., 2002 and 2003)

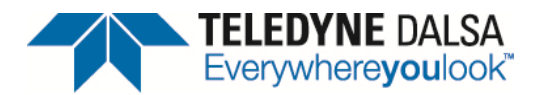

#### Five steps

The five steps in creating a Visual C# .NET (from here on, VC#) interface for a Sherlock 7 investigation:

- 1. Add a reference to the Sherlock runtime engine
- 2. Declare and create a Sherlock object
- 3. Set up Sherlock display (optional, but common)
- 4. Use the Sherlock object to load, execute, control and communicate with an investigation
- 5. Destroy the Sherlock object

# Add the Sherlock reference

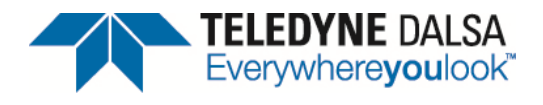

Open a new VC# Windows Application project. In the project's **Solution Explorer** window, right-click on **References**. On the menu that pops up, click on **Add Reference**... In the **Add Reference** dialog, click the **Browse** tab, navigate to the Sherlock Interop directory, select Interop.IpeEngCtrlLib.dll, and click the **OK** button.

| Solution Explorer - Solution 'VCsharp2005 Sherlock7' (1 project)                                                                                                    |                                                                                                    |     |
|----------------------------------------------------------------------------------------------------|----------------------------------------------------------------------------------------------------|-----|
| 🗟   🟠 🧧                                                                                                    |                                                                                                    |     |
| Solution 'VCsharp2005 Sherlock7' (1 project)           Image: Solution 'VCsharp2005 Sherlock7           Image: WCsharp2005 Sherlock7           Image: Solution 'VCsharp2005 Sherlock7           Image: Solution 'Vcsharp2005 Sherlock7           Image: Solution 'Vcsharp2005 Sherlock7           Image: Solution 'Vcsharp2005 Sherlock7           Image: Solution 'Vcsharp2005 Sherlock7 | Add Reference                                                                                                    |     |
|                                                                                                    | File name:       Interop.lpeEngCtrlLib.dll         Files of type:       Component Files (*.dll,*.tlb,*.olb,*.ocx;*.exe;*.manifest) |     |
|                                                                                                    | OK Can                                                                                                    | cel |

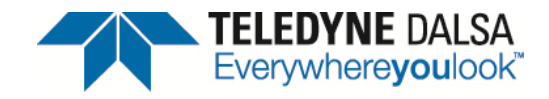

#### **Create the Sherlock object**

The Sherlock object must be created and initialized before you call any of its methods.

IpeEngCtrlLib.Engine hSherlock; IpeEngCtrlLib.I\_ENG\_ERROR nErr;

```
public Form1(){
    InitializeComponent();
```

}

```
hSherlock = new IpeEngCtrlLib.Engine();
nErr = hSherlock.EngInitialize();
```

### Load an investigation

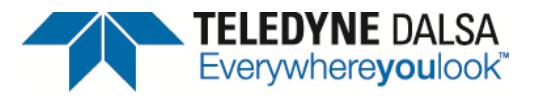

The Form\_Load subroutine is usually a good place to load the investigation you want to run.

```
private void Form_Load(object sender, EventArgs e)
{
    nErr = hSherlock.InvLoad("Widget.ivs");
}
```

If you have several investigations that can use the same VC# front end (for example, different but similar parts to be analyzed), the investigation name can be contained in a variable that is filled based on user input or some other mechanism.

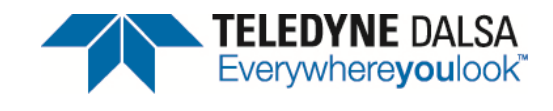

### Autocomplete and pop-up tips

As you type Sherlock object code, autocomplete displays a list of the matching methods...

nErr = hSherlock.var

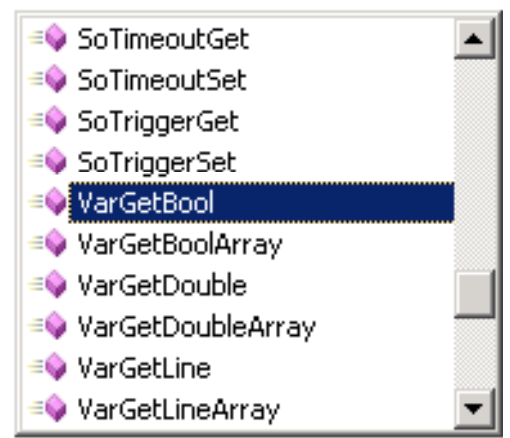

...and pop-up tips show you the required parameters for the methods.

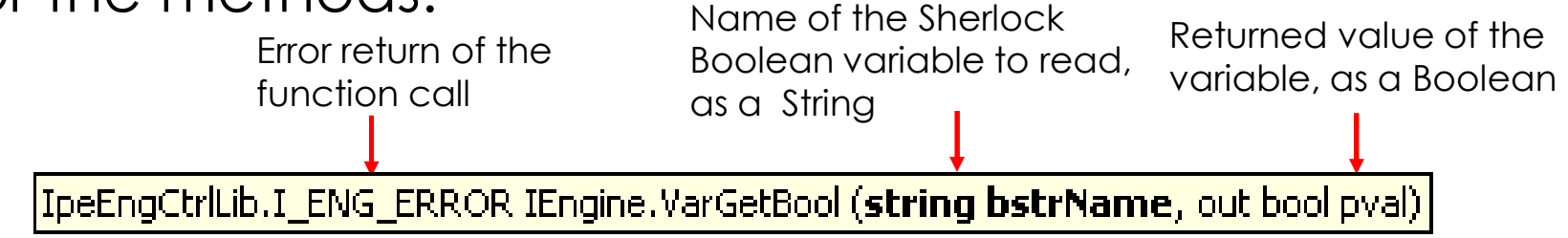

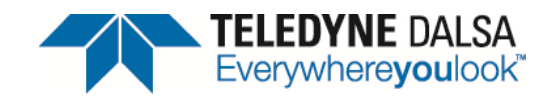

IpeDspCtrl Control

# Add the IpeDspCtrl control

To display an image window on the VC# form, you must add an IpeDspCtrl display control. On the VC# Toolbox, open the **Components** tab. From the VC# project's main menu, select **Tools**  $\rightarrow$  **Choose Toolbox Items**... On the **Choose Toolbox Items** dialog, click the **COM** Components tab, select **IpeDspCtrl Control**, and click the **OK** button. The IpeDspCtrl tool is added to the Toolbox Components tab.

| ss calcion                           |                                  |                                     |                    |
|--------------------------------------|----------------------------------|-------------------------------------|--------------------|
| Tools Window Community Help          |                                  |                                     |                    |
| 🖏 Connect to Database                |                                  |                                     |                    |
| Code Snippets Manager Ctrl+K, Ctrl+B |                                  |                                     |                    |
| Choose Toolbox Items                 | Choose Toolbox Items             |                                     | ? ×                |
| External Tools                       | .NET Framework Components COM Co | mponents                            |                    |
| Import and Export Settings           | Name                             | Path                                | Library 🔺          |
| Customize                            | HtmlDlgHelper Class              | C:\WINNT\system32\mshtmled.dll      | OptsHold 1.0 Ty    |
| Options                              | Hydra VideoPortal Class          | C:\WINNT\Twain_32\QuickCam\HPor     | HPortal 1.0 Typ    |
|                                      | IHistoryLog Control              | C:\WINNT\system32\IHISTO~1.OCX      | iHistoryLog Acti 📃 |
|                                      | ImgDisplay Control               | C:\WINNT\system32\IMGDI5~1.OCX      | ImgDisplay Acti    |
|                                      | ImgDisplay Control               | D:\Sherlock_6415a\Bin\ImgDisplay64  | ImgDisplay Acti    |
|                                      | Include Control                  | C:\PROGRA~1\MICROS~2\VINTDE~        | IStudio Active D   |
|                                      | iNotes6 Class                    | C:\WINNT\Downloaded Program Files   | iNotes 1.0 Type    |
|                                      | InstallEngineCtl Object          | C:\WINNT\system32\asctrls.ocx       | Active Setup Co    |
|                                      | IpeDspCtrl Control               | D:\SH62BF~1\Bin\IPEDSP~1.OCX        | IpeDspCtrl Activ   |
|                                      | IpePluginParams Control          | D:\Sherlock7103\Bin\IpePluginParams | IpePluginParam 🚽   |
|                                      |                                  | chronin di hrroni ( ocu             |                    |
|                                      | _ IncDenChil Control             |                                     |                    |
|                                      |                                  | -1                                  | Browse             |
|                                      | Canguage: Language Neutr         | a                                   |                    |
|                                      | Version: 1.0                     |                                     |                    |
|                                      |                                  |                                     |                    |
|                                      |                                  | ОК                                  | Cancel Reset       |
|                                      |                                  |                                     |                    |

# Add display controls

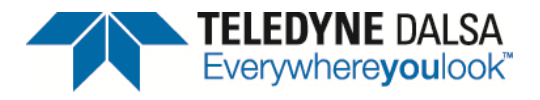

You can add as many display controls to your VC# form as you need. Their default names are axlpeDspCtrl1, axlpeDspCtrl2, etc., but you can rename them.

| 🔜 VB 2005 and Sherlock 7 |             | <u>-                                    </u> |
|--------------------------|-------------|----------------------------------------------|
| <u>ର୍ ପ୍ ପ୍ ପ୍</u>       | ର୍ ପ୍ କ୍ ପ୍ |                                              |
|                          |             |                                              |
|                          |             |                                              |
|                          |             |                                              |
| <u>I</u>                 | l           |                                              |
|                          |             |                                              |
|                          |             |                                              |
|                          |             |                                              |
|                          |             |                                              |

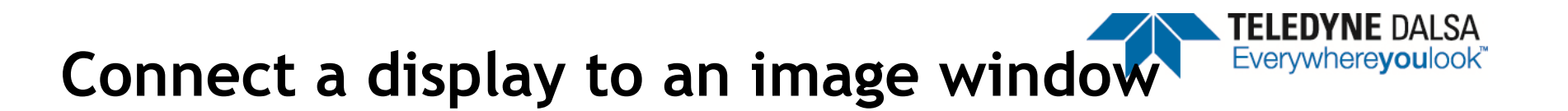

To display an image window, you must connect it to a display control. You do not have to display any image windows, but it is common to display at least one.

private void Form\_Load(object sender, EventArgs e)

nErr = hSherlock.InvLoad("Widget.ivs");

axIpeDspCtrl1.ConnectEngine(hSherlock.GetEngineObj()); axIpeDspCtrl1.ConnectImgWindow("imgA");

# Run the investigation

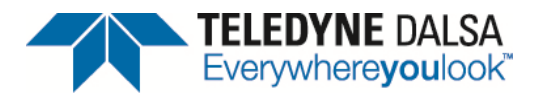

Commands to run the investigation are usually executed in response to button or menu item events.

```
private void btnRunOnce_Click(object sender, EventArgs e)
{
    // Run the investigation once
    nErr = hSherlock.InvModeSet(IpeEngCtrlLib.I_MODE.I_EXE_MODE_ONCE);
}
private void btnRunContinuously_Click(object sender, EventArgs e)
{
    // Run the investigation continuously
```

```
nErr = hSherlock.InvModeSet(IpeEngCtrlLib.I_MODE.I_EXE_MODE_CONT);
```

### Halt the investigation

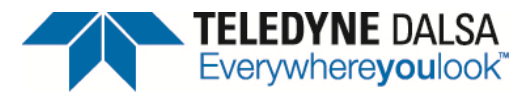

```
private void btnHalt_Click(object sender, EventArgs e)
```

```
// Halt the investigation after it finishes its current iteration
nErr = hSherlock.InvModeSet(IpeEngCtrlLib.I_MODE.I_EXE_MODE_HALT);
}
```

```
private void btnAbort_Click(object sender, EventArgs e)
```

```
// Abort the investigation immediately
    nErr = hSherlock.InvModeSet(IpeEngCtrlLib.I_MODE.I_EXE_MODE_HALT);
```

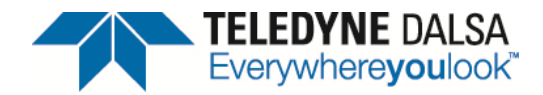

At the end of every iteration of the investigation, the RunCompleted event is generated. You must define the run completed event handler.

public Main(){
 InitializeComponent();

hSherlock = new IpeEngCtrlLib.Engine(); nErr = hSherlock.EngInitialize(); hSherlock.RunCompleted += new IpeEngCtrlLib\_IEngineEvents\_RunCompletedEventHandler( hSherlock\_RunCompleted);

}

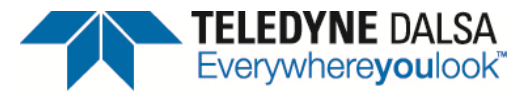

Add code to the RunCompleted event handler to read Sherlock algorithm readings, read and write Sherlock variables, update the VC# form, etc.

```
private void hSherlock_RunCompleted()
{
    double dblCount;
```

// varCount is a Sherlock variable of type N (number)
nErr = hSherlock.VarGetDouble("varCount", out dblCount);
labelConnectivtyObjectCount.Text = dblCount,ToString();

End Sub

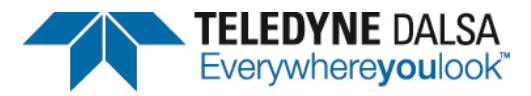

. . .

#### To retrieve and access a single Sherlock point:

IpeEngCtrlLib.I\_POINT Point; double dblX, dblY; // varPoint is a Sherlock variable of type P (point) nErr = hSherlock.VarGetPoint("varPoint", out Point); dblX = Point.x; dblY = Point.y;

#### To retrieve and access an array of Sherlock points:

```
IpeEngCtrlLib.I_POINT[] Points;
double dblX, dblY;
int intIndex;
// varPoints is a Sherlock variable of type P[] (array of points)
nErr = hSherlock.VarGetPointArray("varPoints", out Points);
for (intIndex = 0; intIndex < Points.length; intIndex++){
    dblX = Points[intIndex].x;
    dblY = Points[intIndex].y;
```

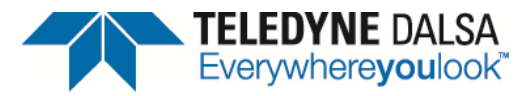

. . .

#### To retrieve and access a single Sherlock line:

IpeEngCtrlLib.I\_LINE Line; double dblAngle, dblDistance; // varLine is a Sherlock variable of type L (line) nErr = hSherlock.VarGetLine("varLine", out Line); dblAngle = Line.a; dblDistance = Line.d;

#### To retrieve and access an array of Sherlock lines:

```
IpeEngCtrlLib.I_LINE[] Lines;
double dblAngle, dblDistance;
int intIndex;
// varLines is a Sherlock variable of type L[ ] (array of lines)
nErr = hSherlock.VarGetLineArray("varLines", out Lines);
for (intIndex = 0; intIndex < Lines.length; intIndex++){
    dblAngle = Lines[intIndex].a;
    dblDistance = Lines[intIndex].d;
```

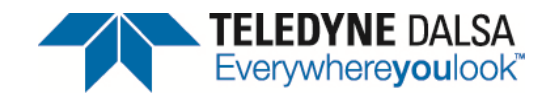

## **Destroy the Sherlock object**

It is "best practice" to destroy the Sherlock object before the VC# application terminates.

```
protected override void Dispose(bool disposing)
{
    if (disposing)
    {
        if (hSherlock != null)
        {
            hSherlock.EngTerminate();
            hSherlock = null;
        }
        if (components != null)
        {
            components.Dispose();
        }
    }
    base.Dispose(disposing);
}
```

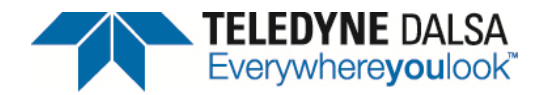

#### Things to Note

- 1. Every call to a Sherlock object method generates a return value. Best practice is to check this value: nErr = hSherlock.VarGetDouble("varCount", out dblCount); If (nErr != IpeEngCtrlLib.I\_ENG\_ERROR.I\_OK) { //Error-handling code
- 2. To resize the contents of an image window to fill a display control that is either larger or smaller than the image window, call the method axlpeDspCtrl.SetZoom(0).